# How to Enable or Change your 2FA for your Cozone account

## Scope

- Changing the 2FA in Cozone or adding multiple 2FA to your account after logging in

## Instructions

- 1. Log into your Cozone account
- 2. Once logged into the account. In the upper right corner, click on your Name and then on Account Settings

|               | NE   |                                                                                                    |                          | A Test 2Fa BackupCo<br>Narin Demo                                                                                                    | <sup>ide</sup> ^ |
|---------------|------|----------------------------------------------------------------------------------------------------|--------------------------|----------------------------------------------------------------------------------------------------|------------------|
| Azets Expense | News | The Azets Cozone Portal joins the Fresh 2.0 design update 5 oct 2022<br>The Fresh 2.0 design system is about to take place everywhere in the Cozone universe, and the next application to receive the brush-up is the Cozone Portal, the<br>"home page" page that first comes up when our customers log in. The changes imply a new visual look-and-feel and better interaction in the applications after Octob | Lini<br>Info (<br>Info ( | Account<br>Content of the second second | 2                |
|               |      |                                                                                                    |                          | English<br>Accoults settings<br>Log out                                                                                                    | $\sim$           |
|               |      |                                                                                                    |                          |                                                                                                    | _                |

3. By clicking on the Select 2-STEP VERIFICATION METHOD DROPDOWN. Here you will be prompted with the other available methods for the 2FA that can be set up on top of the one you currently have.

| Account settings                                                                                                    |                                                                                                    |                                                                                                    |
|----------------------------------------------------------------------------------------------------|----------------------------------------------------------------------------------------------------|----------------------------------------------------------------------------------------------------|
| Account details Security                                                                                                    |                                                                                                    |                                                                                                    |
| Change password                                                                                                    | 2-step verification methods                                                                                                    | One-time backup code                                                                                               |
| Existing password                                                                                                    | Protect your account with 2-step verification.<br>2-step verification requires your password and a<br>verification code every time you sign in. | Backup codes allow you to sign in when away from your<br>phone.<br>Renewing will replace your current backup code. |
| Our requirements<br>• Minimum 10 characters                                                                                              | SELECT 2-STEP VERIFICATION METHOD                                                                                                    | RENEW BACKUP CODE                                                                                                  |
| <ul> <li>Ose a combination of numbers, lower/uppercase, lor<br/>example: "Leilaturns5thisAutumn"</li> <li>Select new password</li> </ul> | Microsoft Authentification (mobile app)                                                                                                    | Remembered devices On a remembered device you skip 2-step verification for 90                                      |
| · · · · · · · · · · · · · · · · · · ·                                                                                                    | Google Authentication $\times$                                                                                                    | days.<br>Clear devices to remove all remembered devices.                                                           |
| Confirm password                                                                                                    |                                                                                                    | CLEAR DEVICES                                                                                                    |
| ۲                                                                                                    |                                                                                                    |                                                                                                    |
|                                                                                                    | R                                                                                                    |                                                                                                    |

(From this page, you can also remove the already set up 2FA by clicking the small X next to it)

4. Enter your account password.

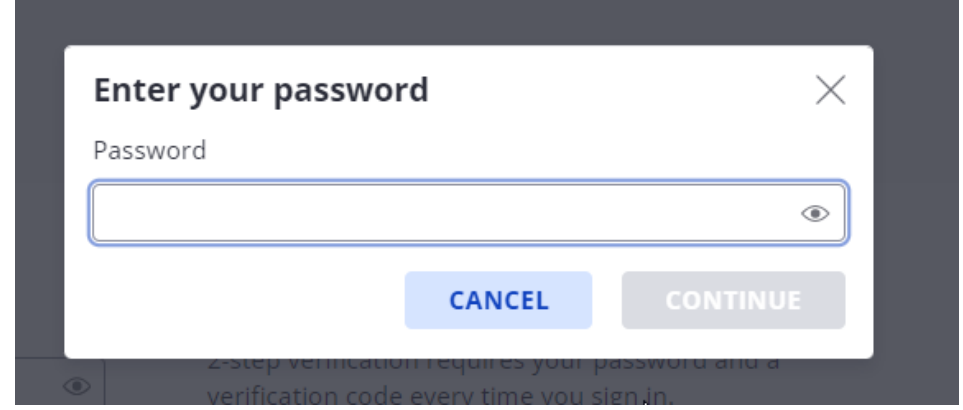

5. Once the password was entered you will be prompted with the steps to set up the secondary 2FA

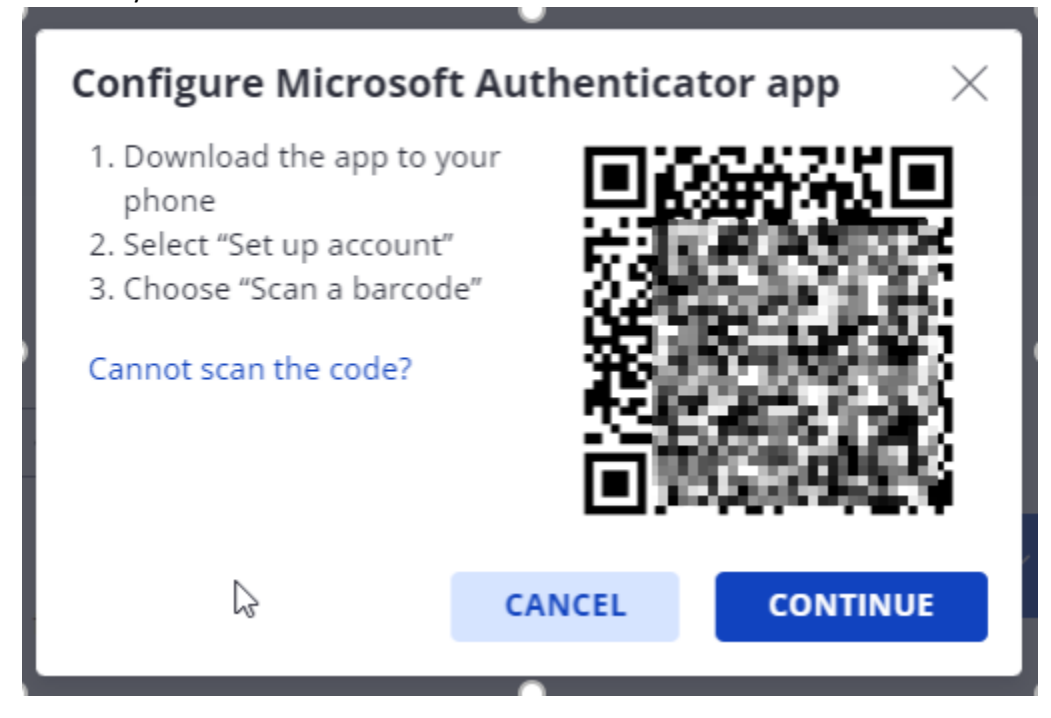

- 2. Frequently asked questions
  - Why do we want to do this ?
    - In case you lose access to one of the 2FA methods you can use the second one to get access to the account.
  - How do I Switch between the 2FA options when logging in ?
    - After you enter the Username and Password you will be greeted with the Enter 2FA screen. Here you need to Chose "Try another way to Sign in"

| Google Authenticator                                         |  |  |  |  |  |
|--------------------------------------------------------------|--|--|--|--|--|
| Get a verification code from the Google<br>Authenticator app |  |  |  |  |  |
| 6-digit code 0/6                                             |  |  |  |  |  |
|                                                              |  |  |  |  |  |
| Remember me on this device                                   |  |  |  |  |  |
| VERIFY                                                       |  |  |  |  |  |
| TRY ANOTHER WAY TO SIGN IN                                   |  |  |  |  |  |

• Then you will get to choose the Authenticator you want to use

| 2-Step Verification |                                                                                                   |  |  |  |  |
|---------------------|---------------------------------------------------------------------------------------------------|--|--|--|--|
| ¢                   | <b>Google Authenticator</b><br>Get a verification code from the<br>Google Authenticator app       |  |  |  |  |
| Û                   | <b>Microsoft Authenticator</b><br>Get a verification code from the<br>Microsoft Authenticator app |  |  |  |  |
| Ţ                   | <b>One-time backup code</b><br>Use your one-time backup code                                      |  |  |  |  |

### - I have forgot my backup-code

o Go into your account settings. From the tab named Security you can Renew your backup code.

| Account settings                                                                                                    |                     |                   |                                                                                                    |  |  |  |  |  |
|----------------------------------------------------------------------------------------------------|---------------------|-------------------|----------------------------------------------------------------------------------------------------|--|--|--|--|--|
| Account details                                                                                                    | Security            |                   |                                                                                                    |  |  |  |  |  |
| 2-step verification methods                                                                                                    |                     |                   | Dne-time backup code                                                                                               |  |  |  |  |  |
| Protect your account with 2-step verification.<br>2-step verification requires your password and a<br>verification code every time you sign in. |                     |                   | Backup codes allow you to sign in when away from your<br>ohone.<br>Renewing will replace your current backup code. |  |  |  |  |  |
| SELECT 2-STEP                                                                                                    | VERIFICATION METHOD | RENEW BACKUP CODE |                                                                                                    |  |  |  |  |  |

### 3. Support

If you have questions, cannot log into the account, or need help because you are missing the backup code - contact support at the following email address <u>2FA\_SEsupport@azets.com</u>.